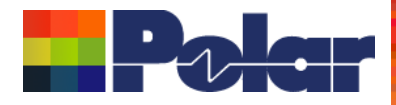

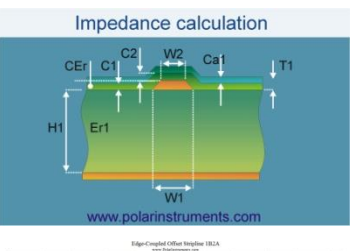

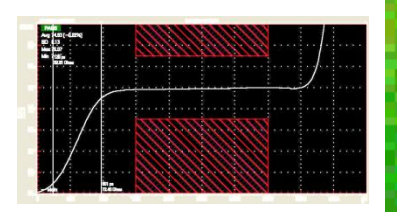

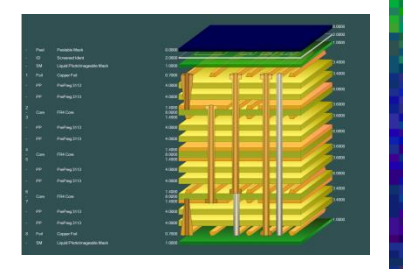

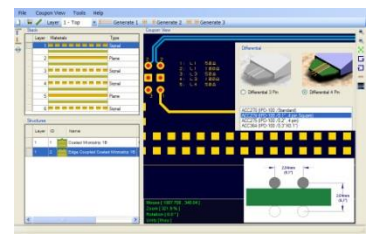

## Richard Attrill – June 2017 (Rev 1)

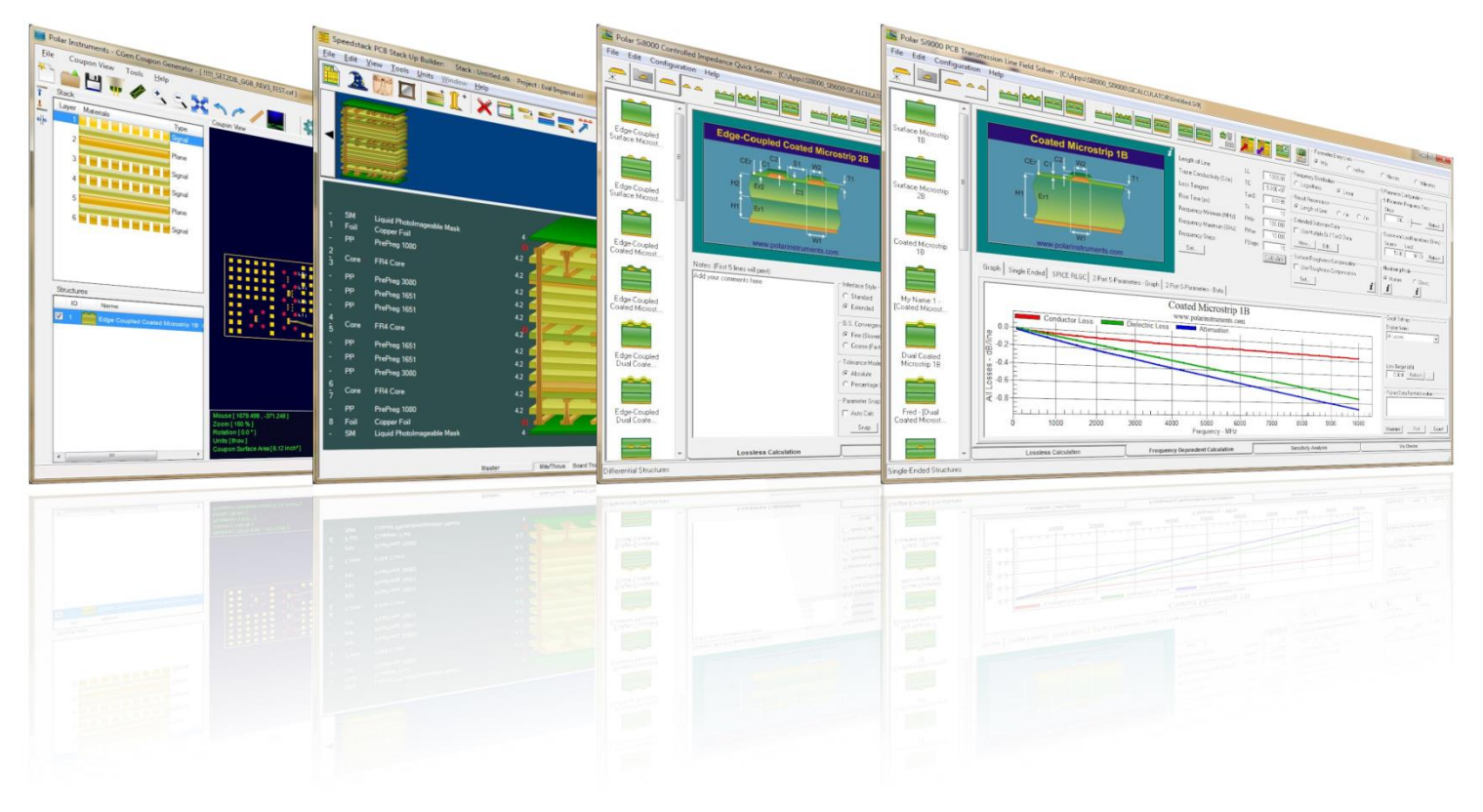

Copyright © Polar Instruments 2017

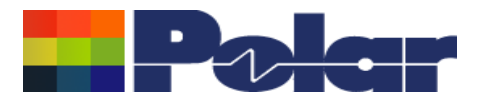

## **Introduction**

Whilst working with controlled impedance designs it is often desirable to compare the reality of the measurement data against the modelled structure.

'Closing the loop' between the predicted and actual measured results has a number of benefits for both the design and fabrication environments. It allows for fine tuning of the structure parameters in future manufacturing batches, statistical analysis and improved overall process control.

This new capability will be introduced into Polar's Si8000m / Si9000e field solver products allowing the user to quickly import measurement data directly from the industry-standard Controlled Impedance Test System (CITS).

2

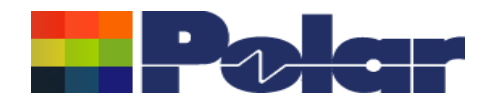

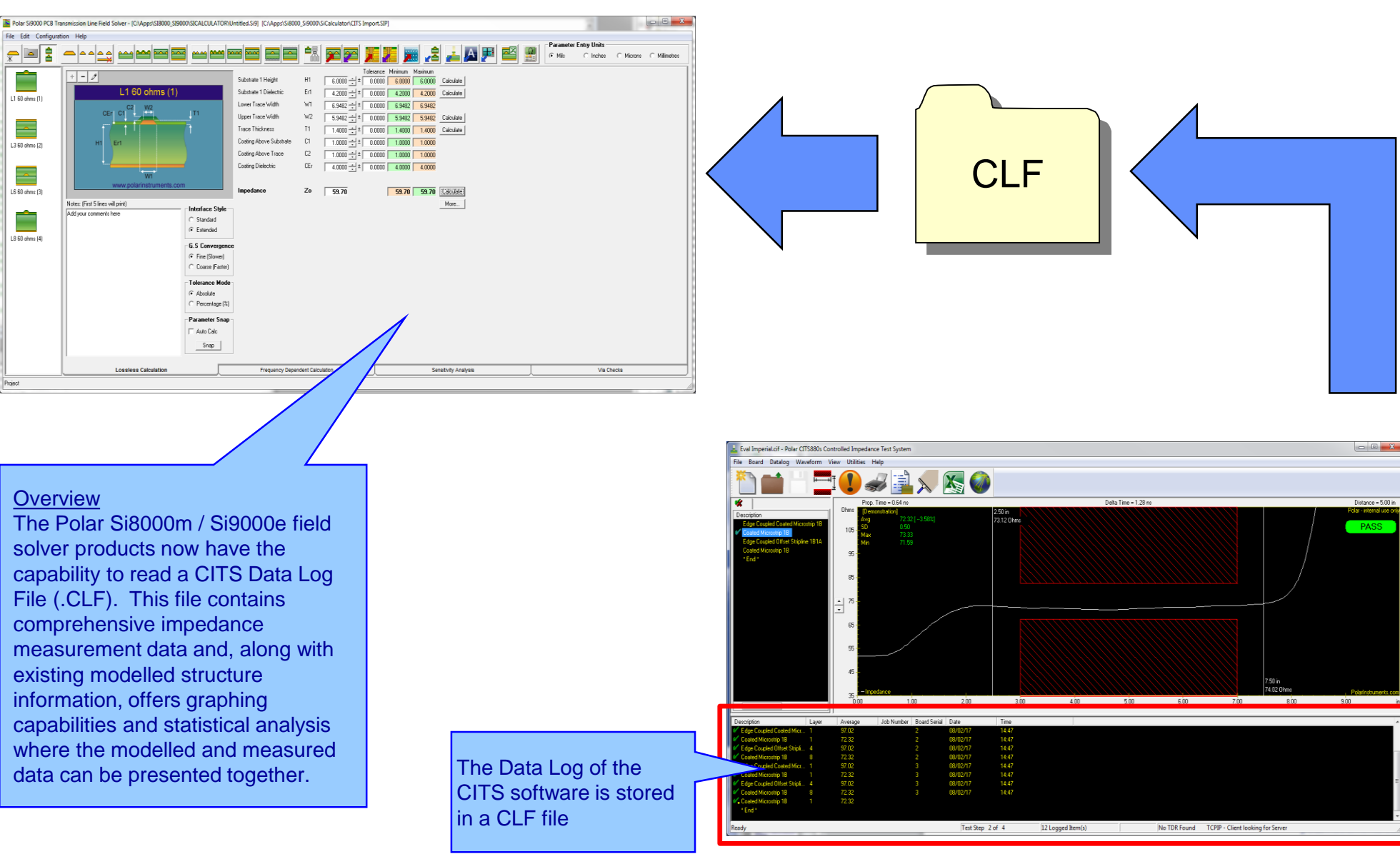

#### polarinstruments.com

Copyright © Polar Instruments 2017

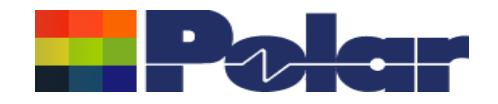

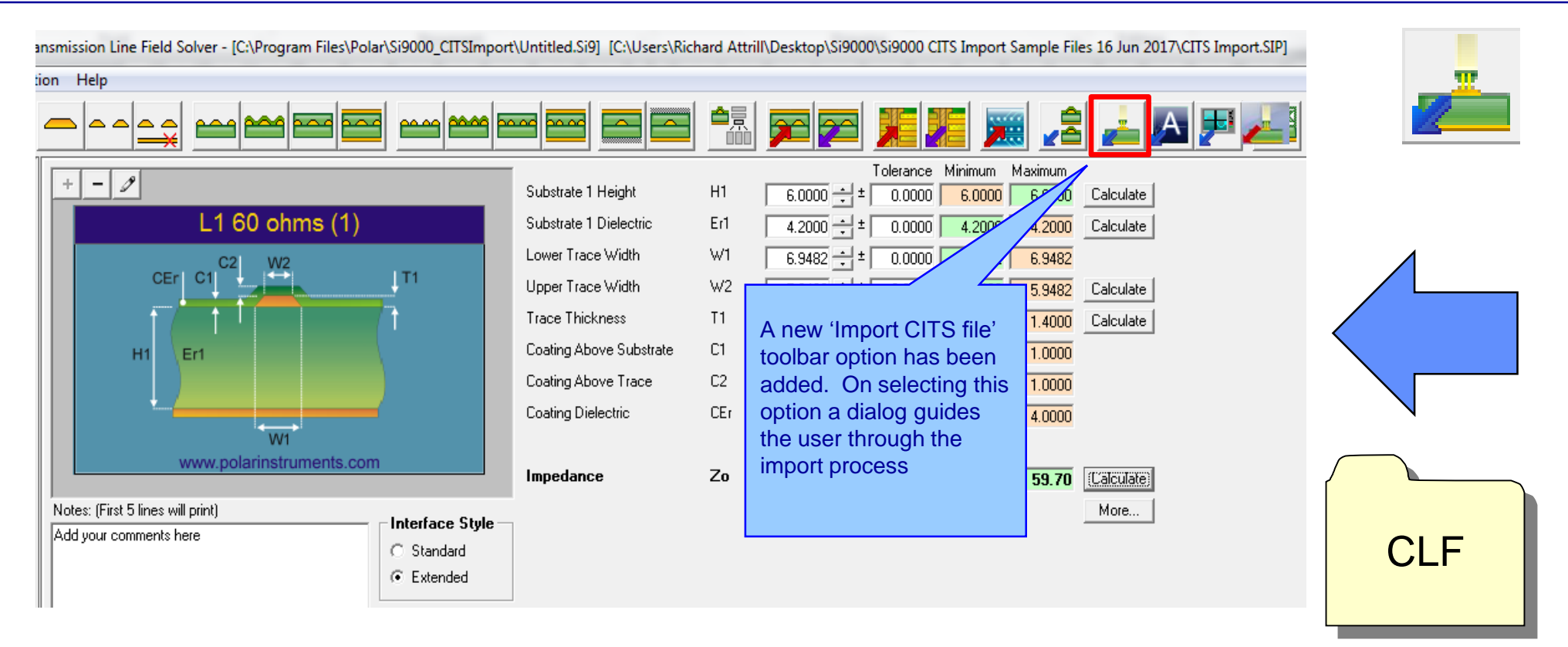

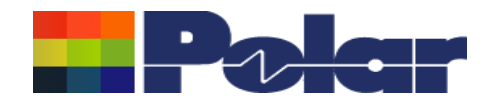

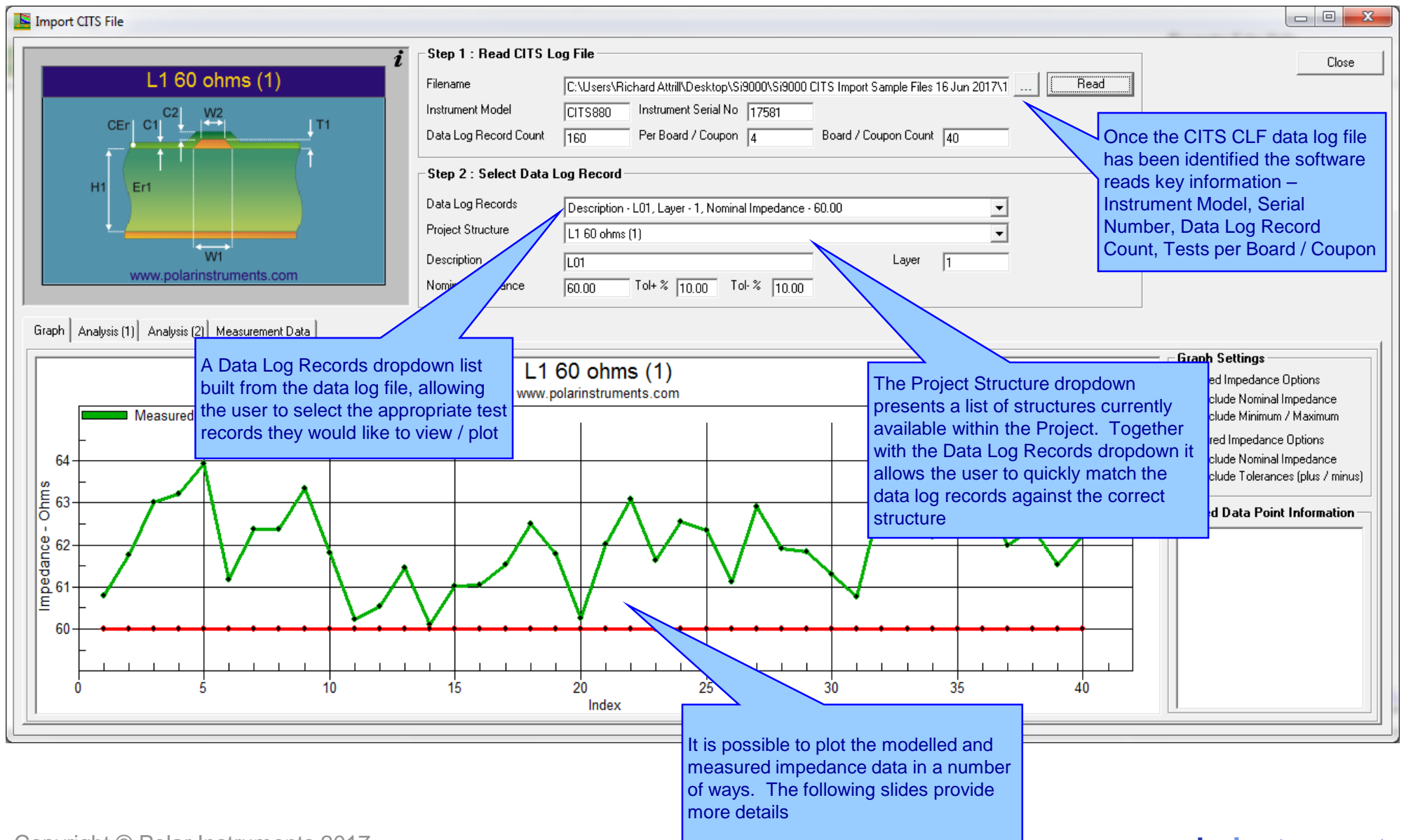

Copyright © Polar Instruments 2017

5

```
polarinstruments.com
```

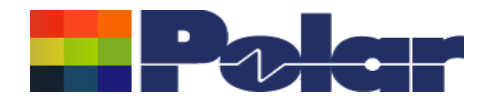

| -Step 2 : Select Data   | a Log Record                                                                                                    | Each test record type found in the data      |
|-------------------------|----------------------------------------------------------------------------------------------------|----------------------------------------------|
| Data Log Records        | Description - L01, Layer - 1, Nominal Impedance - 60.00                                                                                                    | log file is listed in the drop down. In this |
| Project Structure       | Description - L01, Layer - 1, Nominal Impedance - 60.00                                                                                                    | Case there are four tests.                   |
| Description             | Description - L03, Layer - 3, Nominal Impedance - 60.00<br>Description - L06, Layer - 6, Nominal Impedance - 60.00<br>Description - L08, Layer - 8, Nominal Impedance - 60.00 |                                              |
| Nominal Impedance       | 60.00 Tol+ % 10.00 Tol- % 10.00                                                                                                    | Polar Si9000 PCB                             |
|                         |                                                                                                    | File Edit Configu                            |
| Step 2 : Select Data    | a Log Record                                                                                                    |                                              |
| Data Log Records        | Description - L01, Layer - 1, Nominal Impedance - 60.00                                                                                                    |                                              |
| Project Structure       | L1 60 ohms (1)                                                                                                    |                                              |
| Description             | L1 60 ohms (1)<br>L3 50 ohms (2)                                                                                                    |                                              |
| Nominal Impedance       | LS 60 ohms (2)<br>L6 60 ohms (3)<br>L8 60 ohms (4)                                                                                                    |                                              |
|                         |                                                                                                    |                                              |
|                         |                                                                                                    |                                              |
| match a one of the f    | our modelled                                                                                                    | L3 60 ohms (2)                               |
| uctures from the Proj   | ecord simply                                                                                                    |                                              |
| lect the structure from | n the Project                                                                                                    |                                              |
| ructure dropdown        |                                                                                                    |                                              |
|                         |                                                                                                    | L6 60 ohms (3)                               |
|                         |                                                                                                    |                                              |
|                         |                                                                                                    |                                              |
|                         |                                                                                                    |                                              |
|                         |                                                                                                    | the Project group                            |
|                         |                                                                                                    |                                              |

6

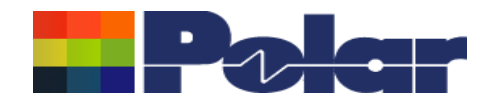

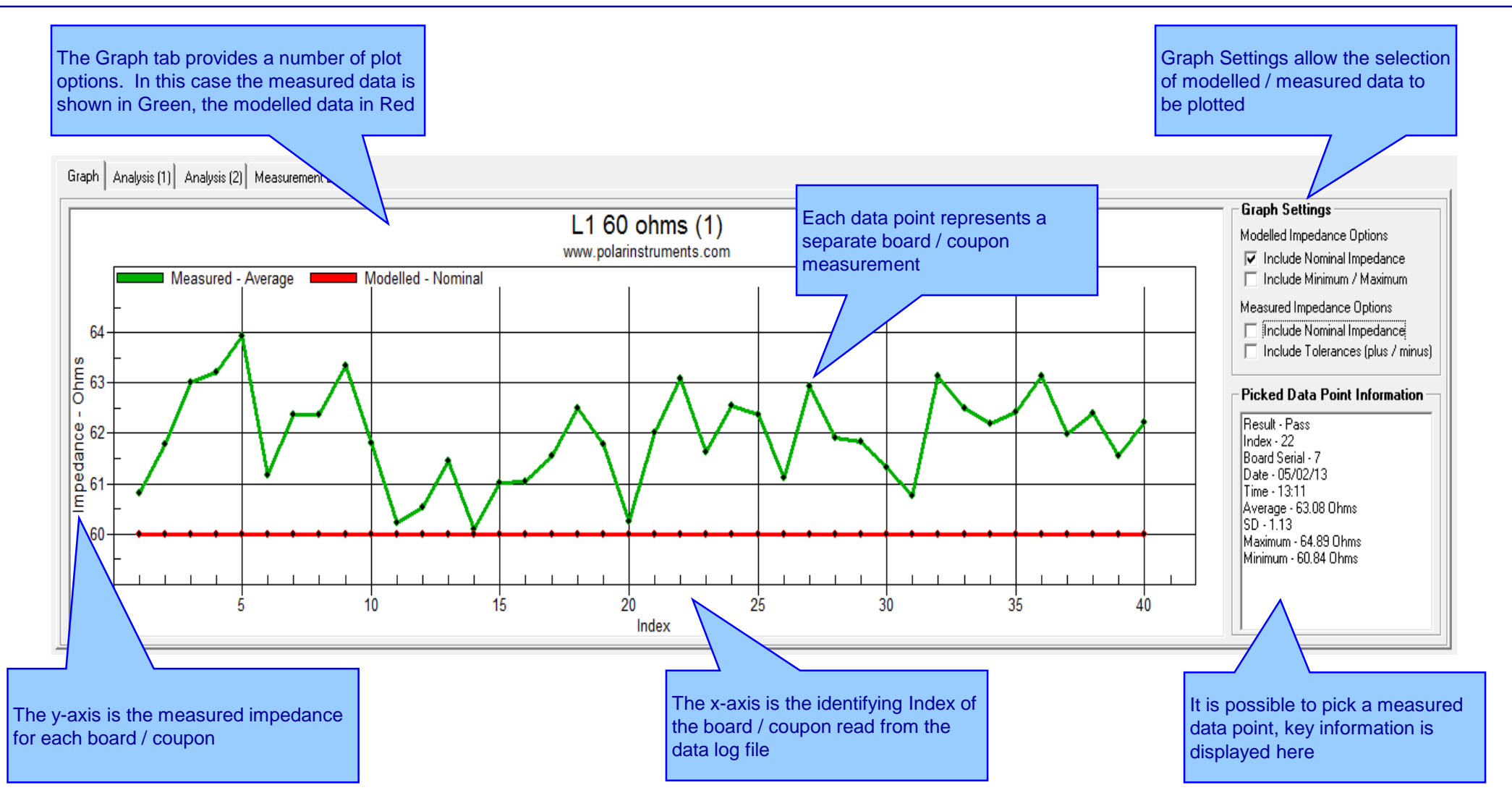

7

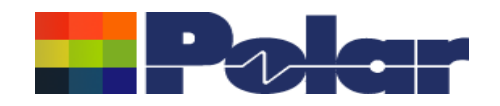

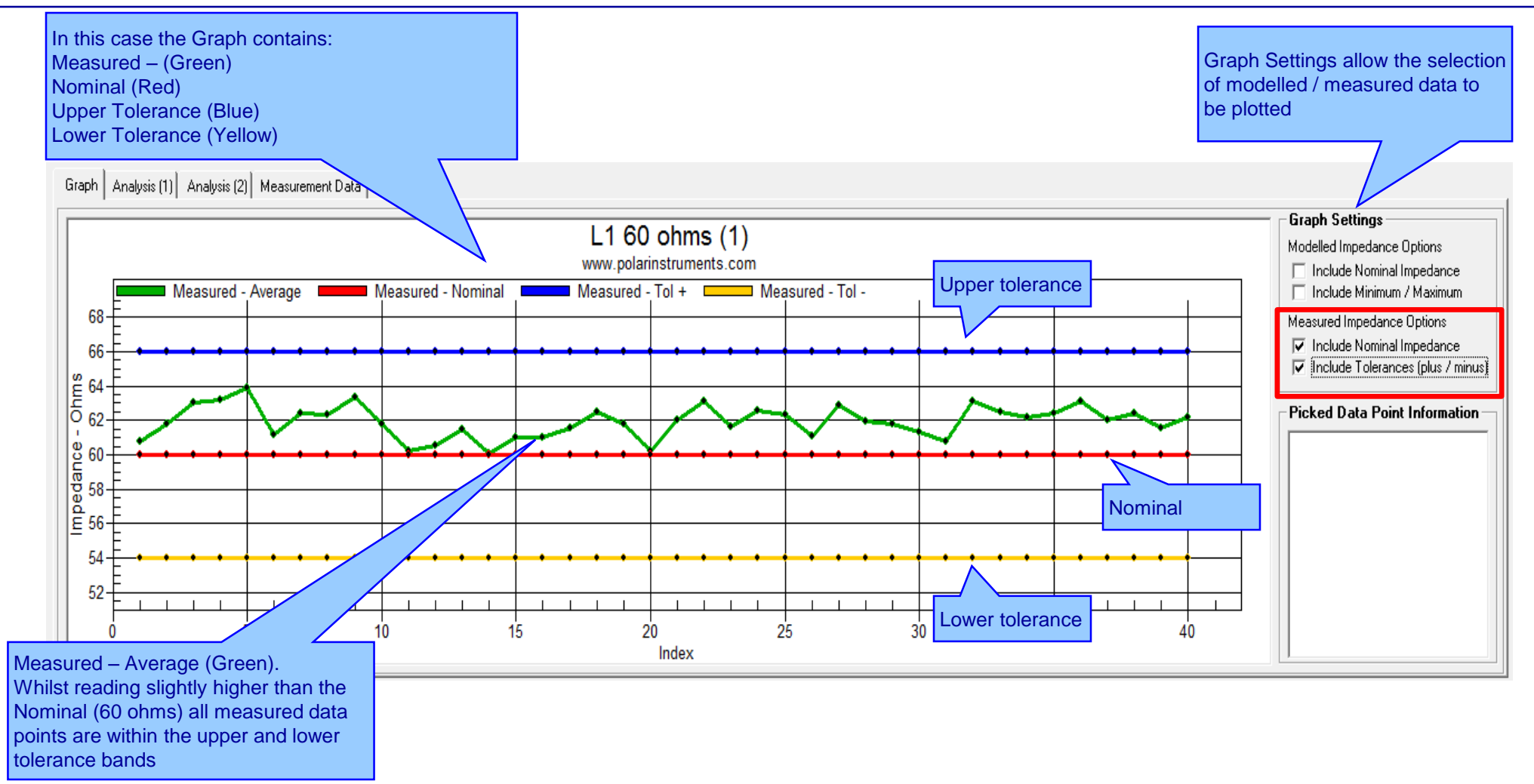

8

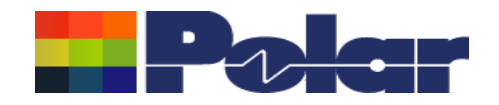

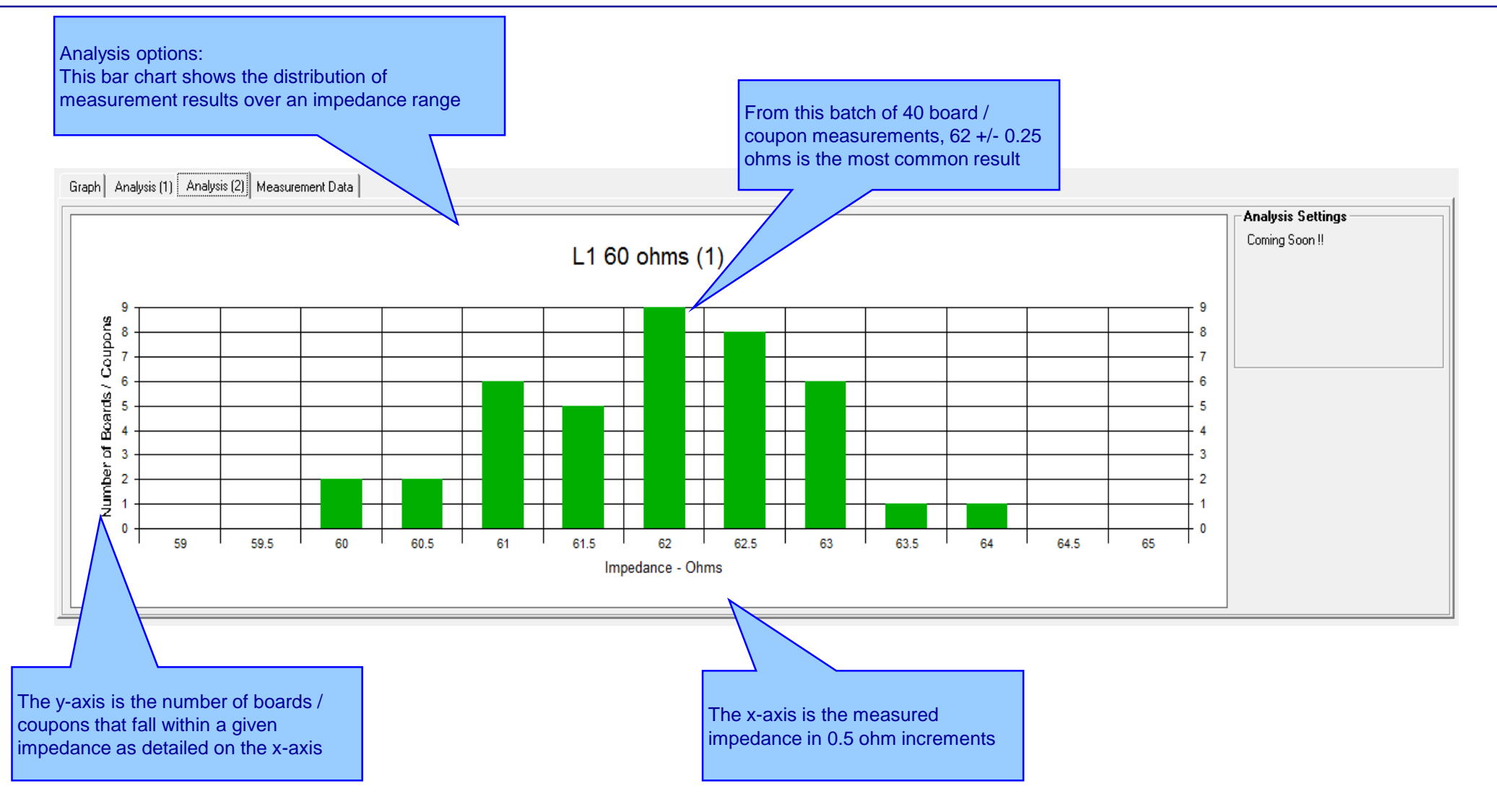

9

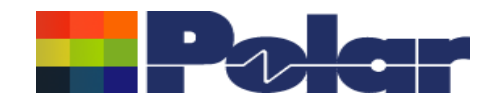

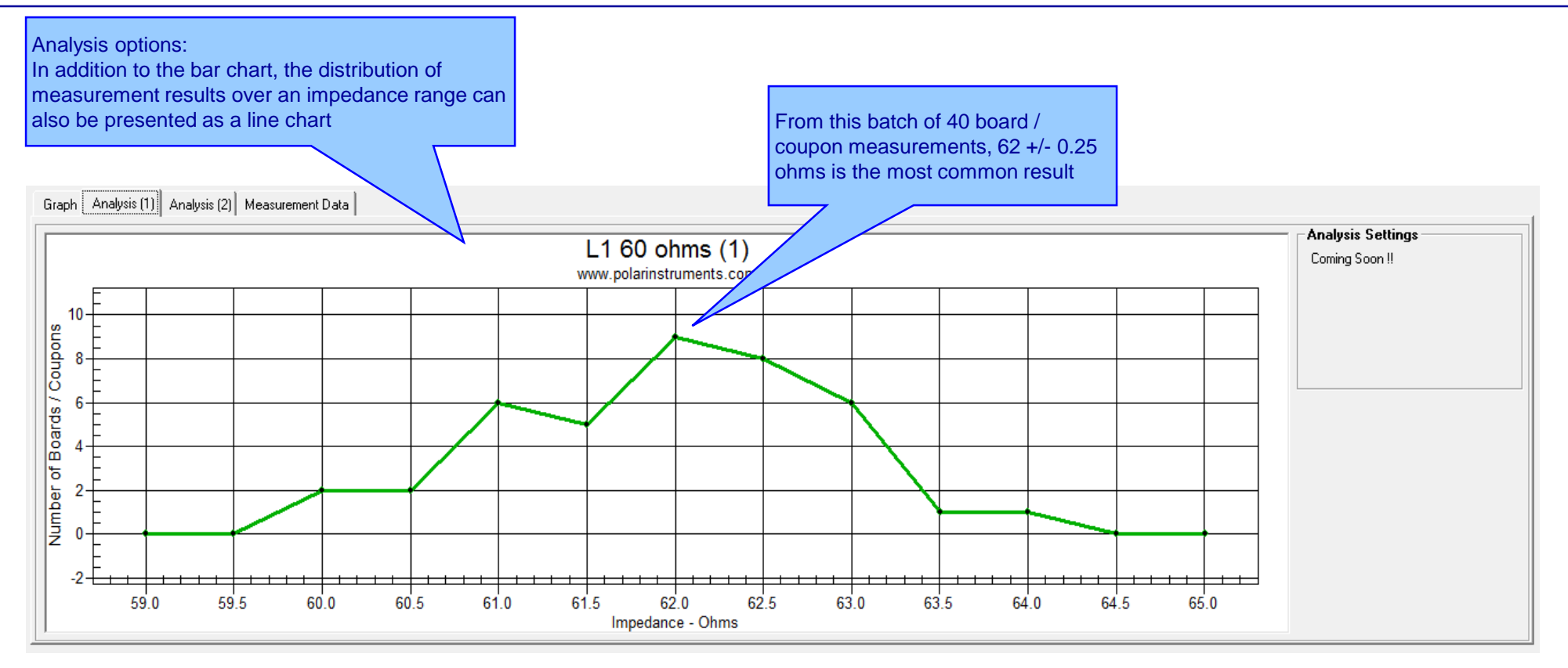

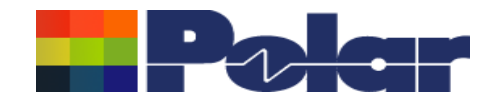

Measurement Data:

The CITS Data Log data may also be viewed in a data grid layout. This is especially useful for viewing the Result data (Pass / Fail)

|         |           |                                            |    |              | $\searrow$ | \<br>\  |      |         |         |                  |             |       |   |         |        |        |    |            |           |
|---------|-----------|--------------------------------------------|----|--------------|------------|---------|------|---------|---------|------------------|-------------|-------|---|---------|--------|--------|----|------------|-----------|
| Graph   | Analusis  | (1) Analusis (2)                           | Me | easurement [ | Data       |         |      |         |         |                  |             |       |   |         |        |        |    |            |           |
| anapril | - maiyore | (()  · · · · · · · · · · · · · · · · · · · |    |              |            |         |      |         |         |                  |             |       |   |         |        |        |    |            |           |
| Result  | Index     | Board Serial                               |    | Date         | Time       | Average | SD   | Maximum | Minimum | Station          | Description | Layer |   | Nominal | Tol+ % | Tol- % | _  | Instrument | Serial No |
| Pass    | 1         |                                            | 24 | 05/02/13     | 12:48      | 60.8    | 0.8  | 61.9    | 59.56   | _TEST STATION 1_ | L01         |       | 1 | 60      | 1      | D      | 10 | CITS880    | 1758      |
| Pass    | 2         | 2 :                                        | 29 | 05/02/13     | 12:50      | 61.77   | 0.95 | 63.21   | 59.93   | _TEST STATION 1_ | L01         |       | 1 | 60      | 11     | D      | 10 | CITS880    | 1758      |
| Pass    | 3         | 3                                          | 17 | 05/02/13     | 12:51      | 63.01   | 0.94 | 64.48   | 61.68   | _TEST STATION 1_ | L01         |       | 1 | 60      | 11     | D      | 10 | CITS880    | 1758      |
| Pass    | 4         | 4                                          | 39 | 05/02/13     | 12:52      | 63.22   | 1.07 | 64.62   | 61.29   | _TEST STATION 1_ | L01         |       | 1 | 60      | 11     | D      | 10 | CITS880    | 1758      |
| Pass    | 5         | 5                                          | 8  | 05/02/13     | 12:59      | 63.93   | 0.95 | 65.32   | 62.2    | _TEST STATION 1_ | L01         |       | 1 | 60      | 1      | D      | 10 | CITS880    | 1758      |
| Pass    | 6         | 3                                          | 10 | 05/02/13     | 13:00      | 61.17   | 0.89 | 62.69   | 59.63   | _TEST STATION 1_ | L01         |       | 1 | 60      | 1      | D      | 10 | CITS880    | 1758      |
| Pass    | 7         | 7                                          | 32 | 05/02/13     | 13:01      | 62.38   | 0.88 | 63.58   | 60.72   | _TEST STATION 1_ | L01         |       | 1 | 60      | 1      | D      | 10 | CITS880    | 1758      |
| Pass    | 8         | 3                                          | 21 | 05/02/13     | 13:01      | 62.37   | 0.82 | 63.88   | 60.98   | _TEST STATION 1_ | L01         |       | 1 | 60      | 1      | D      | 10 | CITS880    | 1758      |
| Pass    | 9         | 9                                          | 4  | 05/02/13     | 13:02      | 63.35   | 0.68 | 64.41   | 61.75   | _TEST STATION 1_ | L01         |       | 1 | 60      | 1      | D      | 10 | CITS880    | 1758      |
| Pass    | 10        | ) :                                        | 33 | 05/02/13     | 13:03      | 61.81   | 0.78 | 62.95   | 60.09   | _TEST STATION 1_ | L01         |       | 1 | 60      | 1      | D      | 10 | CITS880    | 1758      |
| Pass    | 11        | •                                          | 18 | 05/02/13     | 13:03      | 60.22   | 0.62 | 61.48   | 59.09   | _TEST STATION 1_ | L01         |       | 1 | 60      | 1      | D      | 10 | CITS880    | 1758      |
| Pass    | 12        | 2                                          | 3  | 05/02/13     | 13:04      | 60.54   | 0.75 | 62.1    | 59.19   | _TEST STATION 1_ | L01         |       | 1 | 60      | 1      | D      | 10 | CITS880    | 1758      |
| Pass    | 13        | 3                                          | 15 | 05/02/13     | 13:05      | 61.46   | 0.73 | 62.83   | 60.12   | _TEST STATION 1_ | L01         |       | 1 | 60      | 1      | D      | 10 | CITS880    | 1758      |
| Pass    | 14        | 1                                          | 2  | 05/02/13     | 13:05      | 60.09   | 0.67 | 61.24   | 58.57   | _TEST STATION 1_ | L01         |       | 1 | 60      | 1      | D      | 10 | CITS880    | 1758      |
| Pass    | 15        | 5 3                                        | 23 | 05/02/13     | 13:06      | 61.01   | 0.78 | 62.4    | 59.69   | _TEST STATION 1_ | L01         |       | 1 | 60      | 1      | D      | 10 | CITS880    | 1758      |
| Pass    | 16        | 6                                          | 5  | 05/02/13     | 13:07      | 61.05   | 0.63 | 62.14   | 59.49   | _TEST STATION 1_ | L01         |       | 1 | 60      | 1      | D      | 10 | CITS880    | 1758      |
| Pass    | 17        | 7                                          | 6  | 05/02/13     | 13:07      | 61.54   | 0.8  | 62.98   | 60.11   | _TEST STATION 1_ | L01         |       | 1 | 60      | 1      | D      | 10 | CITS880    | 1758      |
| Pass    | 18        | 3                                          | 76 | 05/02/13     | 13:08      | 62.49   | 0.92 | 63.44   | 60.32   | _TEST STATION 1_ | L01         |       | 1 | 60      | 1      | D      | 10 | CITS880    | 1758      |
| Pass    | 19        | 9                                          | 11 | 05/02/13     | 13:09      | 61.79   | 0.83 | 63.08   | 60.37   | _TEST STATION 1_ | L01         |       | 1 | 60      | 1      | D      | 10 | CITS880    | 1758      |
| Page    | 20        | 1 .                                        | 21 | 05/02/13     | 12.09      | 60.25   | 0.65 | E1 37   | 59.95   | TEST STATION 1   | 1.01        |       | 1 | 03      | 1      | n      | 10 | 0882710    | 1759      |

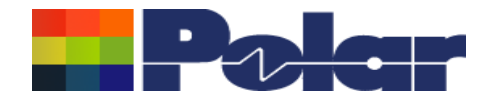

Thank you for viewing this preview presentation.

This release is scheduled for early Q3 2017 and will be included as part of a Polarcare maintenance release for existing customers.

If you would like to have a web-based demonstration please contact your local Polar office, details are shown on the last slide of this presentation.

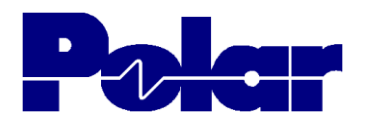

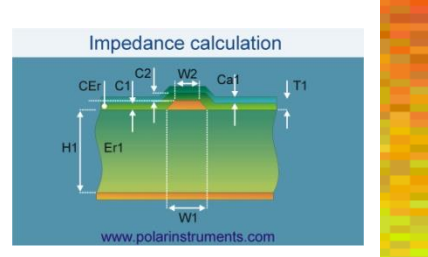

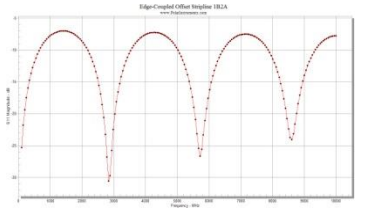

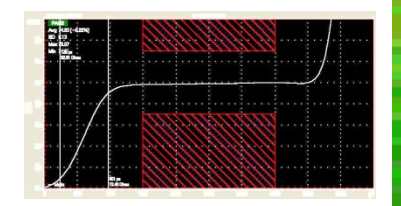

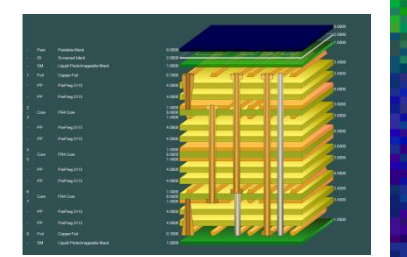

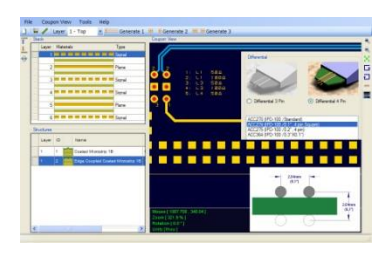

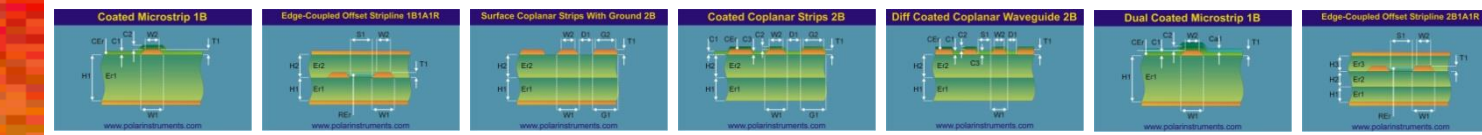

# Thank you

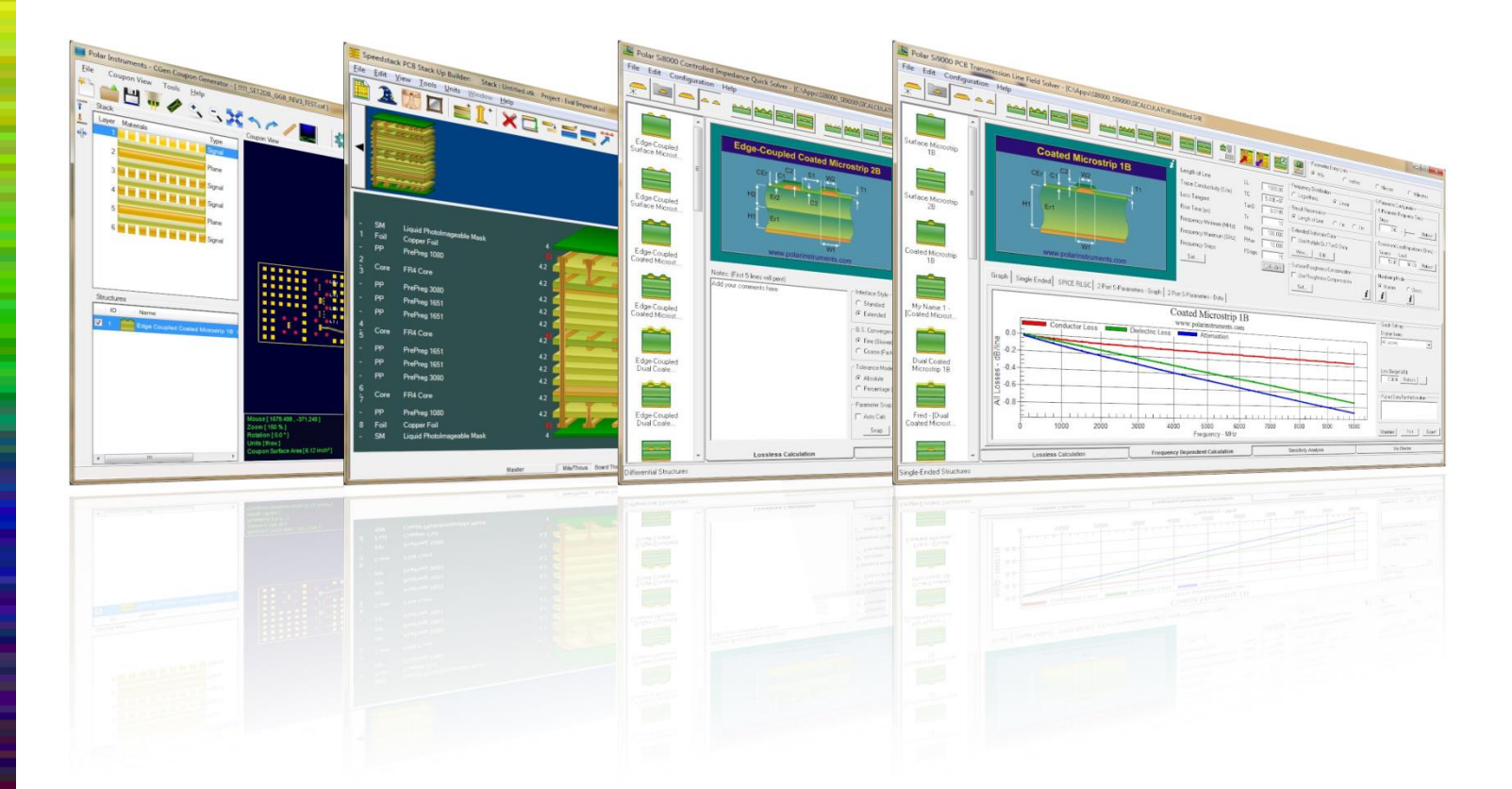

Polar Logo & Pixelated stripe device Copyright Polar Instruments Ltd (c) 2017

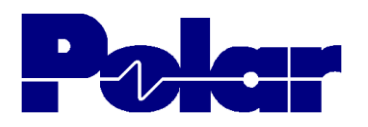

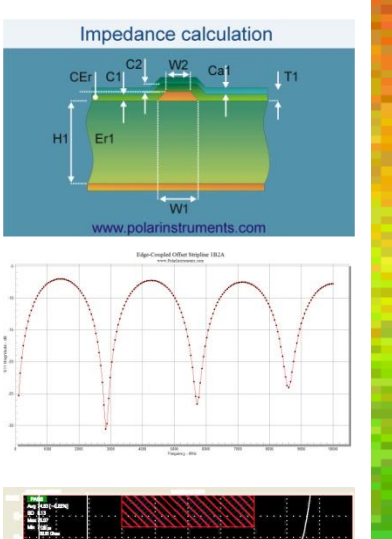

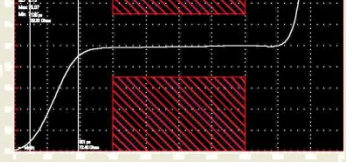

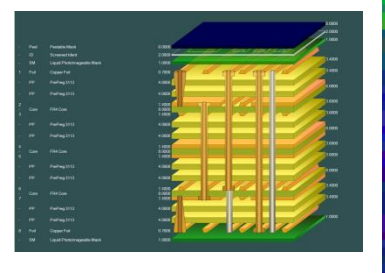

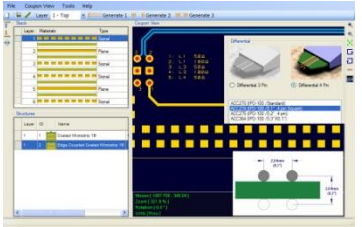

| Coated Microstrip 1B                                                                                                    | Edge-Coupled Offset Stripline 1B1A1R                                                                                                    | Surface Coplanar Strips With Ground 2B | Coated Coplanar Strips 2B | Diff Coated Coplanar Waveguide 2B | Dual Coated Microstrip 1B | Edge-Coupled Offset Stripline 2B1         |
|----------------------------------------------------------------------------------------------------|----------------------------------------------------------------------------------------------------|----------------------------------------|---------------------------|-----------------------------------|---------------------------|-------------------------------------------|
|                                                                                                    |                                                                                                    |                                        |                           |                                   |                           | HG E0<br>HG E2<br>HG E2<br>HG E7<br>HG WY |
| Contract of the second second s | and the second second se |                                        |                           |                                   |                           |                                           |

| For more information:<br>Contact Polar now:                | Phone            |
|------------------------------------------------------------|------------------|
| USA / Canada / Mexico<br><u>Ken Taylor</u>                 | ( 503) 356 5270  |
| Asia / Pacific<br><u>Terence Chew</u>                      | +65 6873 7470    |
| UK / Europe<br><u>Neil Chamberlain</u>                     | +44 23 9226 9113 |
| Germany / Austria / Switzerland<br><u>Hermann Reischer</u> | +43 7666 20041-0 |
| www.polarinstruments.com                                   |                  |